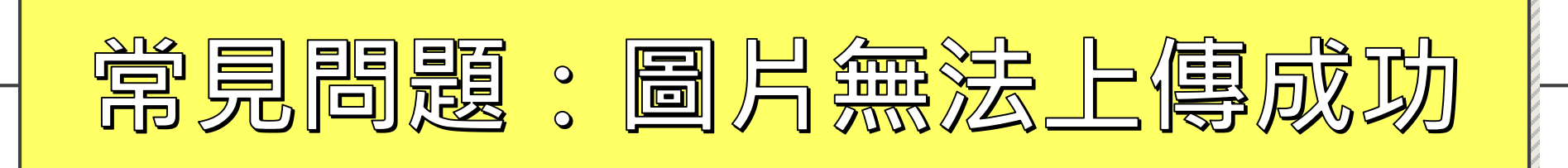

## 步驟① 檢視圖片副檔名是否為jpg檔

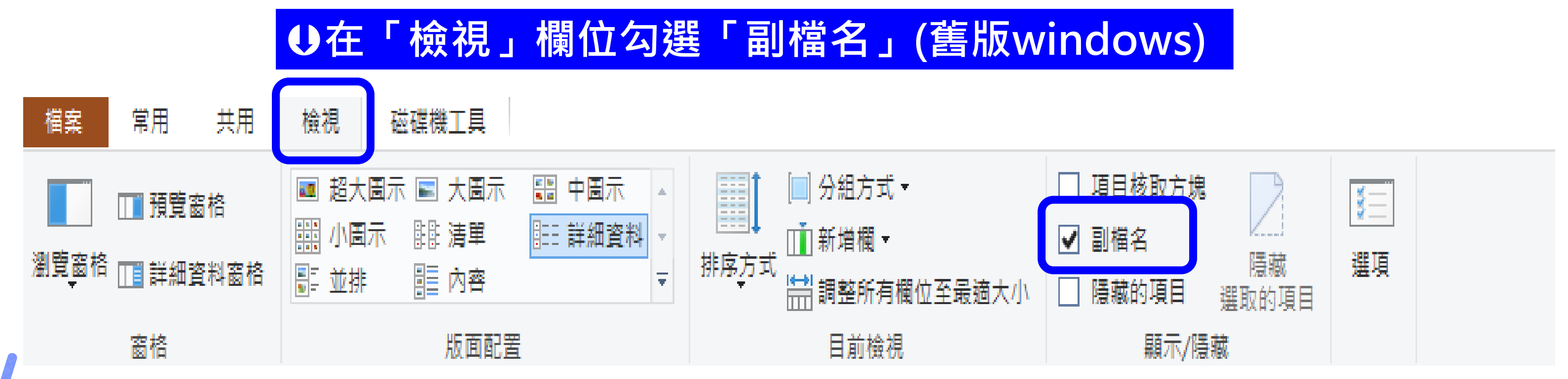

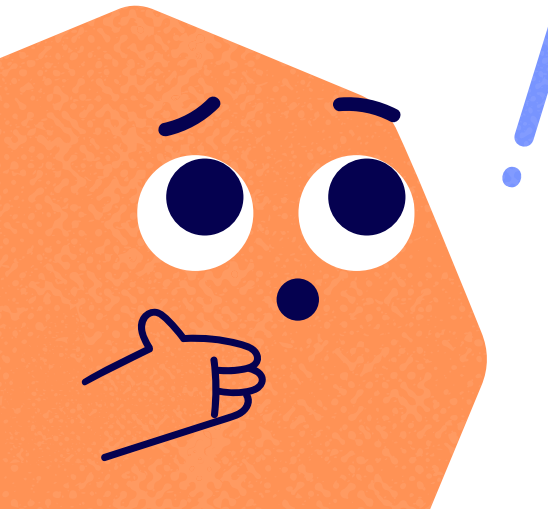

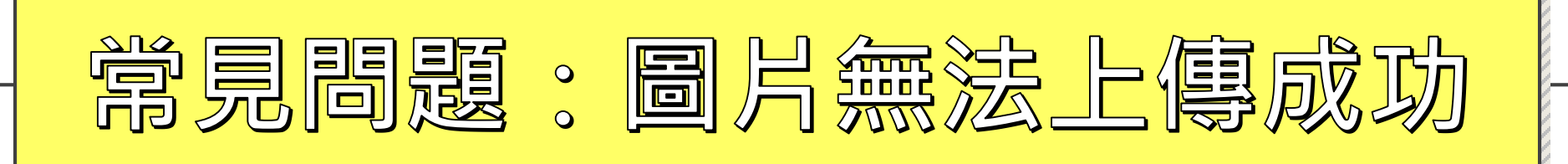

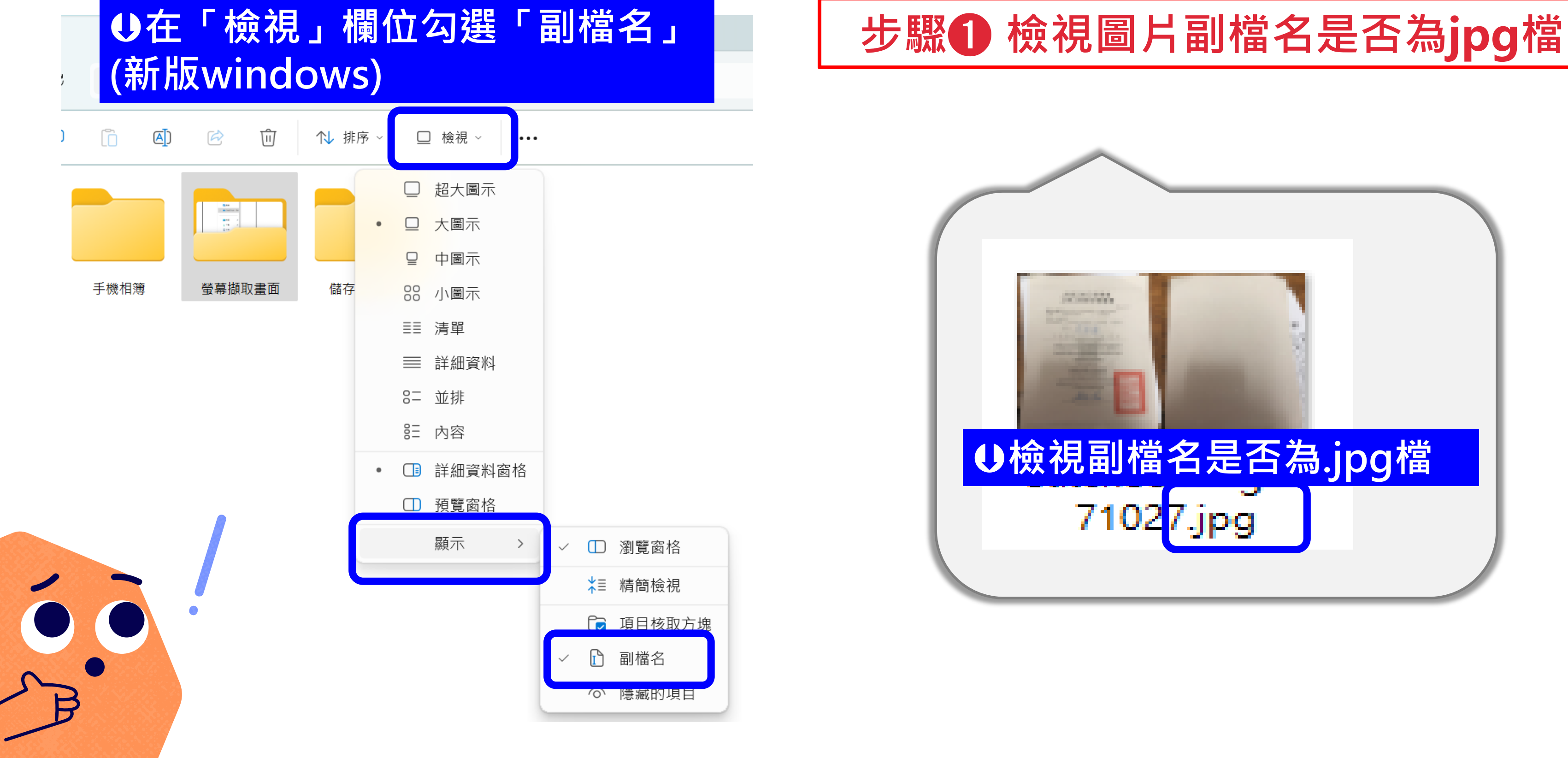

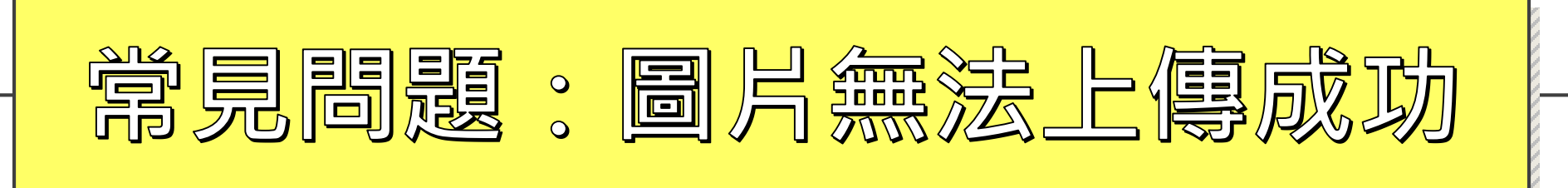

# 步驟2不是.jpg檔,建議以螢幕截圖方式,另存圖片為jpg檔重新上傳。

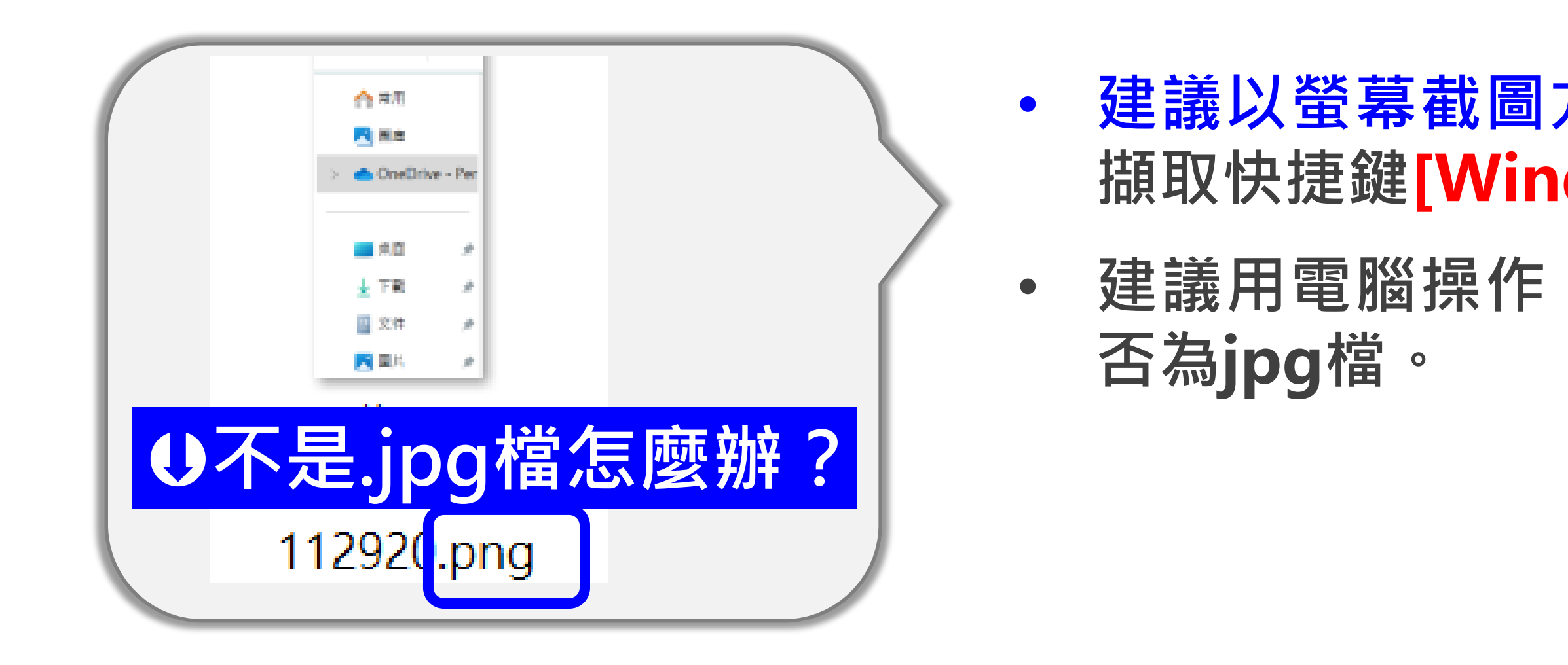

## 建議以螢幕截圖方式另存圖片,按一下螢幕 擷取快捷鍵[Windows 鍵] + Shift + S

### 建議用電腦操作,手機無法確認圖片格式是

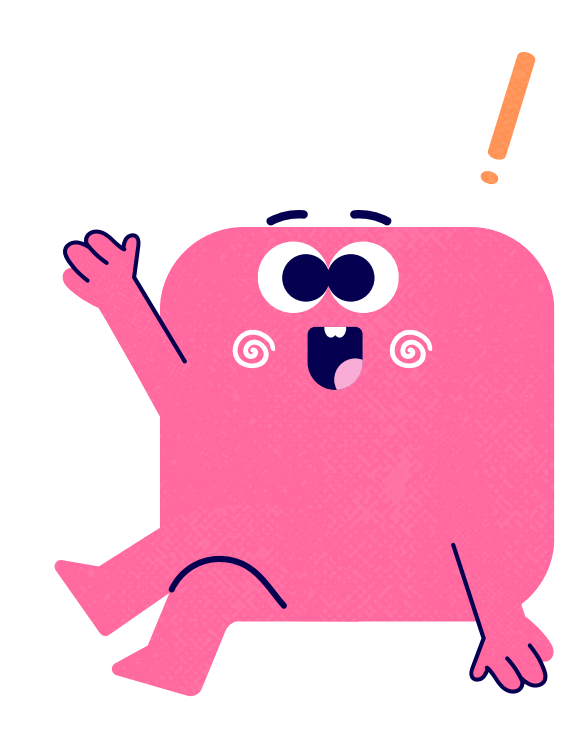

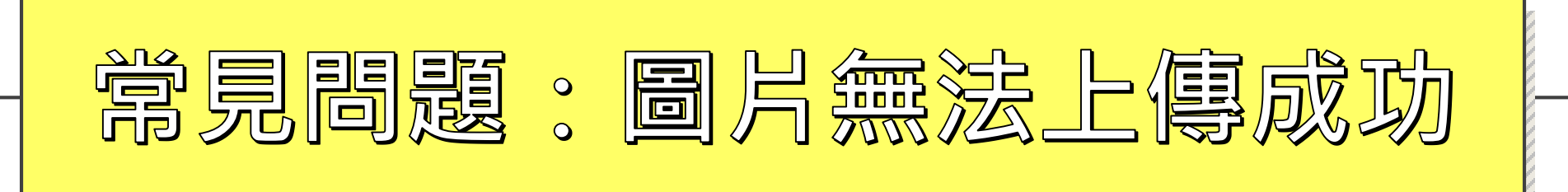

如果以上方法仍然無法解決問題,別急!您可以選擇下列 方式尋求協助:

方法① 寄E-Mail至license@mail.npust.edu.tw (溫馨叮嚀:來信請註明學號、姓名,並檢附圖檔) 方法2 撥打專線(08)7703202轉7492 (服務時間: 週一至週五09:00-12:00、13:30-17:30)

有任何問題,我們隨時在這裡協助您! 祝申請順利!

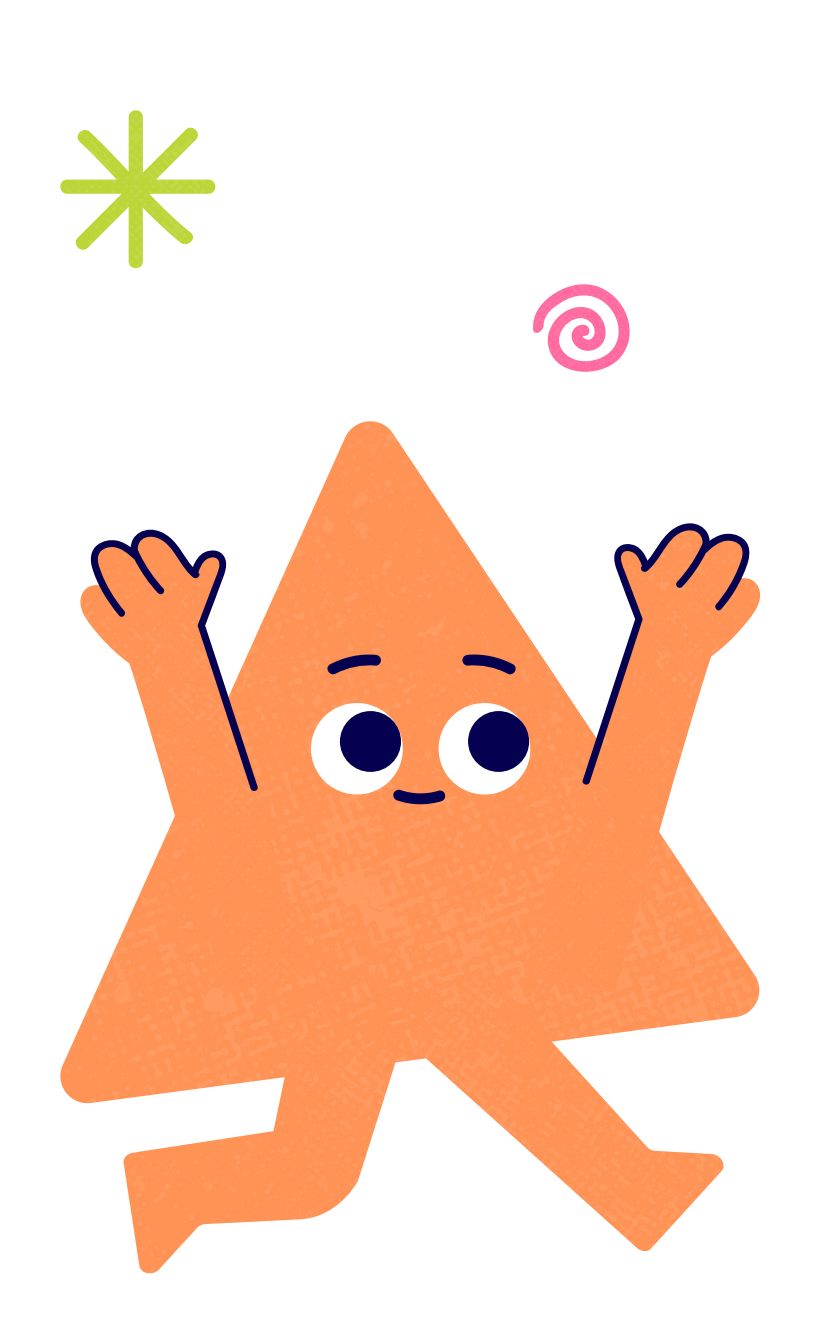